## **Connecting your Dexcom Receiver to Clarity**

## How do you view glucose values from the CGM?

- **Smart Device:** If you use a compatible device (such as a smartphone, smart watch, tablet, or iPod) as your Dexcom receiver, your CGM data will automatically integrate into your Clarity account. You do not need to take any additional steps to share CGM data with HIGR.
- Handheld Receiver: If you are using a Dexcom receiver and *not* using another device as a receiver, you will need to manually upload your data to Clarity. Follow the steps below to upload CGM data to Clarity and share it with HIGR.
- 1. Visit clarity.dexcom.com and select "Dexcom Clarity for Home Users"

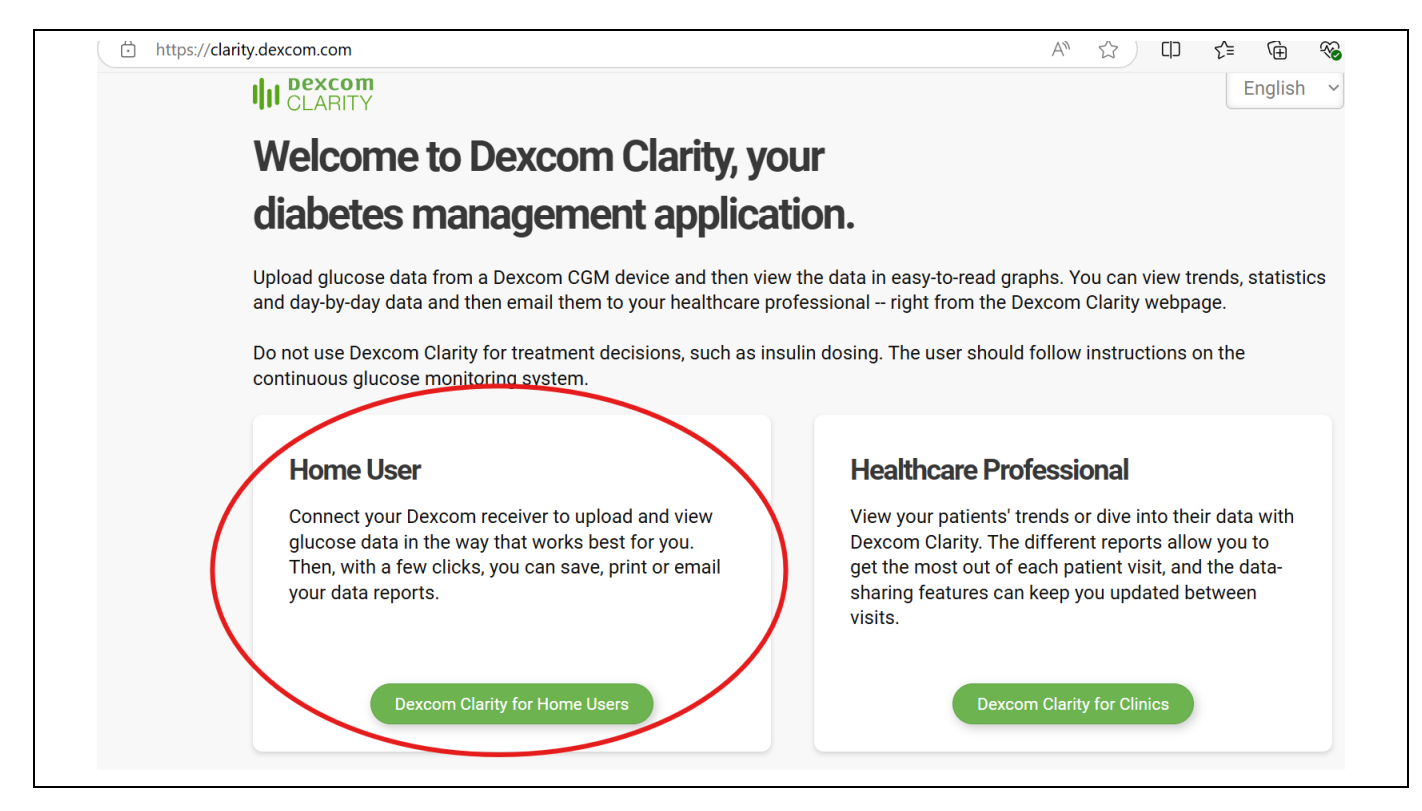

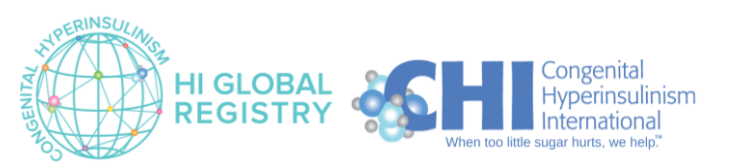

2. Log into your Dexcom account

| Dexcom |                                                                                 | English (United States) 🔻 |
|--------|---------------------------------------------------------------------------------|---------------------------|
|        |                                                                                 |                           |
|        | Log in                                                                          |                           |
|        | Email or username                                                               |                           |
|        | If you created and verified your account with a mobile number. use it to log in |                           |
|        | Password                                                                        |                           |
|        | Need help logging in?                                                           |                           |
|        |                                                                                 | <u>_</u>                  |
|        | Log in                                                                          |                           |

3. Click "Upload" on the option tabs at the top of the page

| Reports                        | Upload Settings Support               |                                                                 |                                                          |
|--------------------------------|---------------------------------------|-----------------------------------------------------------------|----------------------------------------------------------|
| 1<br>Verify                    | 2<br>Connect Device                   | Collect Data                                                    | 4                                                        |
| Installing De                  | xcom Uploader software is required to | upload glucose data.                                            |                                                          |
|                                |                                       |                                                                 |                                                          |
| 1. Once dowr<br>double-click t | nloaded, 2. Follow the instructions.  | onscreen 3. After in<br>your brow                               | stalling, restart<br>ser. Return to                      |
| begin installa                 | tion.                                 | this page<br>uploading<br>computer<br>admin rigi<br>the install | to begin<br>data. Your<br>may require<br>hts to complete |

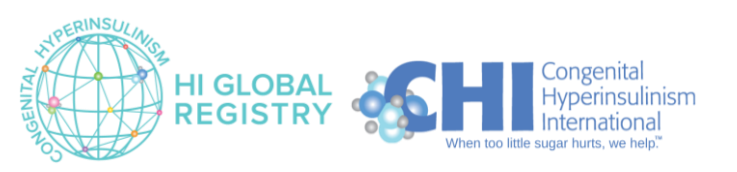

4. Click "Download" to download the Dexcom Uploader software from the website

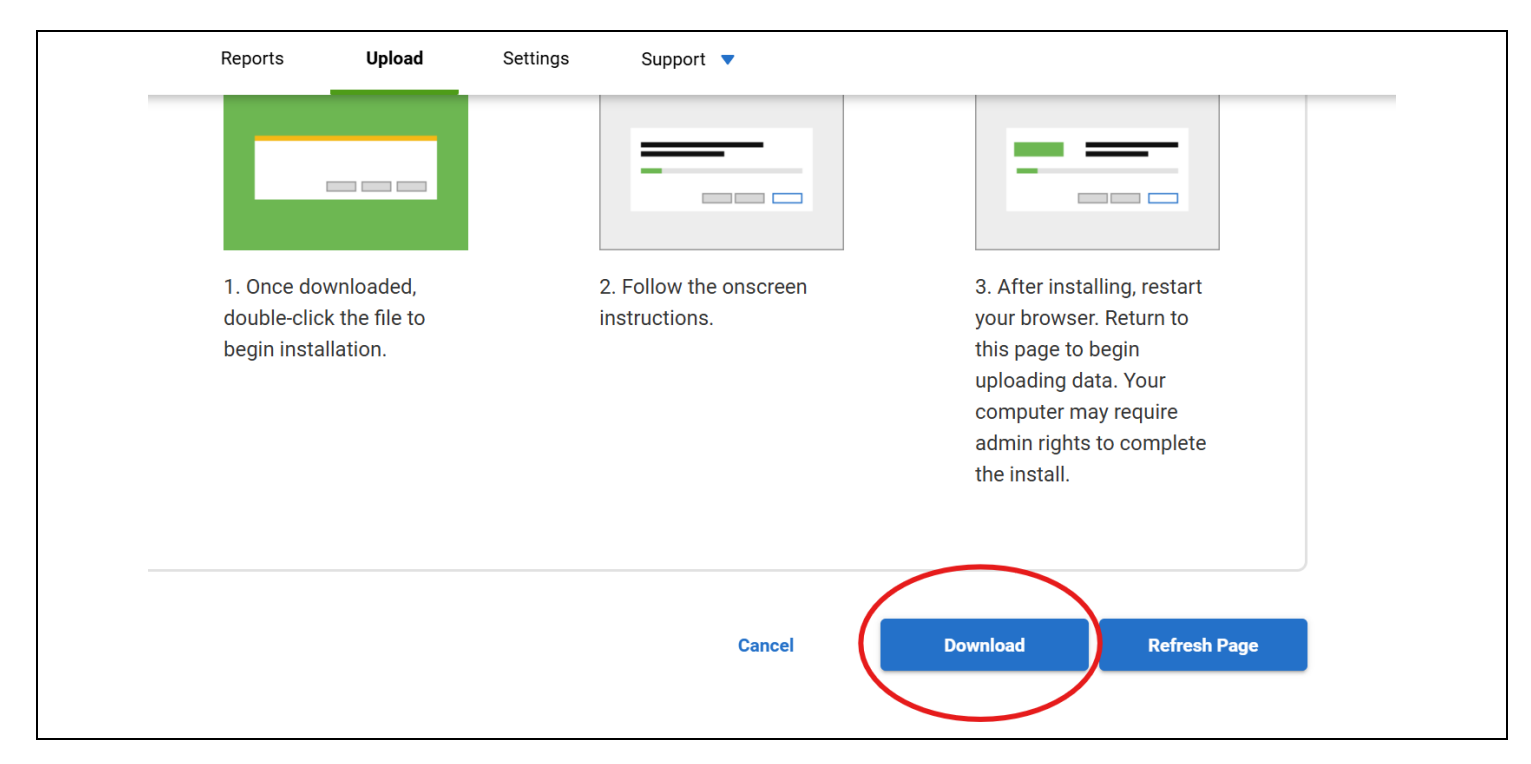

5. Click "Open File" when prompted

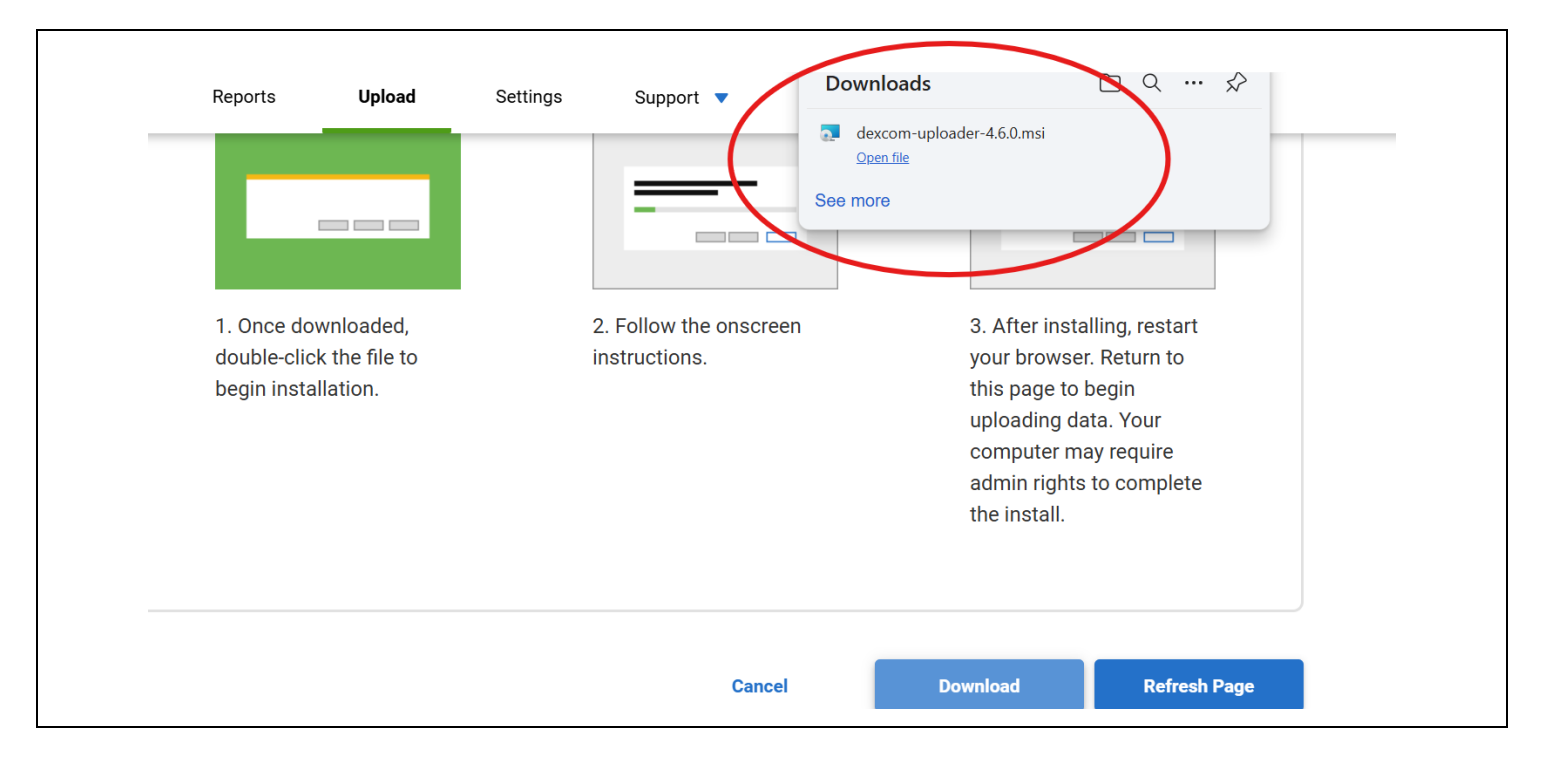

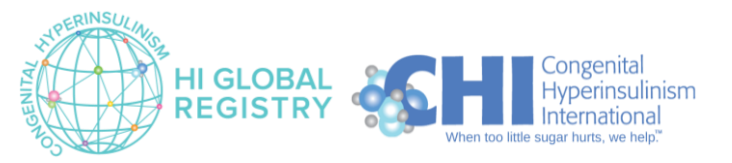

6. Accept the terms of the License Agreement and click "Install"

| Reports Upload                                  | Settings Suppo                | rt 🔻                                                                                                    |                      |
|-------------------------------------------------|-------------------------------|----------------------------------------------------------------------------------------------------|----------------------|
|                                                 | 🔁 Dexcom Uploader 4.6.0 Setuj | -                                                                                                    | ×                    |
| Installing Dexcom Uploa                         | Dexcom                        | Please read the Dexcom Uploader 4.6.0 License<br>Agreement                                                                                                    |                      |
|                                                 | Dereom                        | END-USER LICENSE AGREEMENT Dexcom,<br>Inc.                                                                                                    |                      |
|                                                 |                               | IMPORTANT-READ CAREFULLY: The software<br>you are downloading is © 2010-2022 Dexcom,<br>Inc. (Dexcom) and its licensors. All rights<br>reserved. This software is provided to you solely<br>for use by you or the clinic with which you work |                      |
| 1. Once downloaded,<br>double-click the file to |                               | subject to the Dexcom Terms of Use and Privacy<br>Policy located at www.dexcom.com. If you are<br>downloading this software for a clinic or other<br>third party, you represent that you have the                                            | , restart<br>turn to |
|                                                 | (                             | authority to bind such clinic or third party and that                                                                                                    | /our<br>quire        |
|                                                 | Print                         | Back Install Cancel                                                                                                    | Unpiere              |
|                                                 |                               |                                                                                                    |                      |
|                                                 |                               | Cancel Download                                                                                                    | Refresh Page         |

7. When prompted, click "Finish" and then reload the page

| Reports Upload          | Settings Suppo | rt 🔻                                                                              | >                        |                                                       |
|-------------------------|----------------|-----------------------------------------------------------------------------------|--------------------------|-------------------------------------------------------|
| Installing Dexcom Uploa | Dexcom         | Completed the Dexcom Up<br>Setup Wizard Click the Finish button to exit the Setup | bloader 4.6.0<br>Wizard. | , restart<br>turn to<br>n<br>'our<br>quire<br>omplete |
|                         |                | Cancel                                                                            | Download                 | Refresh Page                                          |

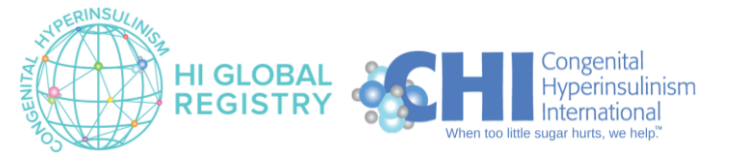

8. Connect your Dexcom Receiver to your computer using the cord, as pictured; turn Receiver on; click "Upload"

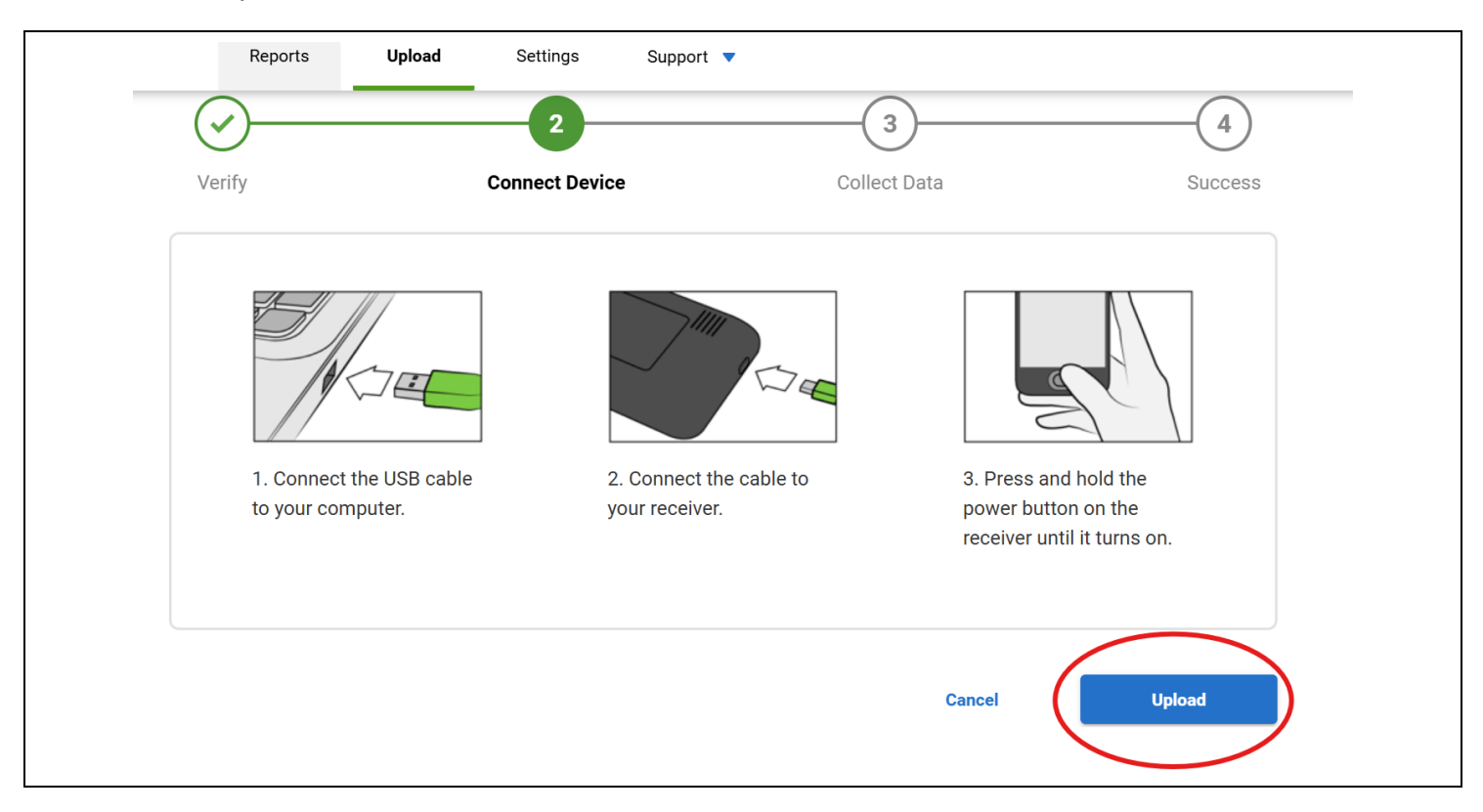

9. Repeat this process each time you want to upload your CGM data to Clarity. The Dexcom Receiver does not automatically upload to your Clarity account, so you will need to repeat this manual process each time you want to upload your data.

## HIGR recommends uploading CGM data to Clarity once per month.

10. THANK YOU FOR PARTICIPATING! Any questions? Contact <u>info@higlobalregistry.org</u> for 1:1 support.

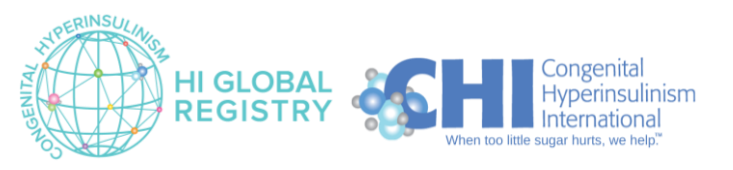